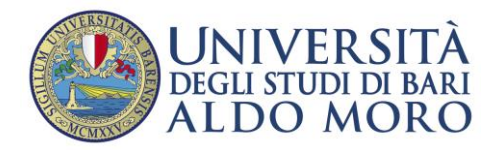

# BANDO PROGRAMMA ERASMUS+ TRAINEESHIP

## A.A. 2023/2024

## LINEE GUIDA PER L'ISCRIZIONE ON-LINE

Gentile Studente/Studentessa,

Abbiamo creato queste linee guida per aiutarti, passo dopo passo, a compilare la domanda di partecipazione al bando Erasmus+ Traineeship, a.a. 2023/24.

TI RICORDIAMO CHE LA DOMANDA DOVRÀ ESSERE PRESENTATA <mark>ESCLUSIVAMENTE ON-LINE.</mark>

Ti raccomandiamo di consultare questa guida per intero prima di iniziare a compilare la domanda, così da preparare in anticipo tutti i documenti necessari nel formato richiesto.

APERTURA ISCRIZIONI ON-LINE: **12 DICEMBRE 2024, ORE 12** CHIUSURA ISCRIZIONE ON-LINE: **09 FEBRRAIO 2024, ORE 12** 

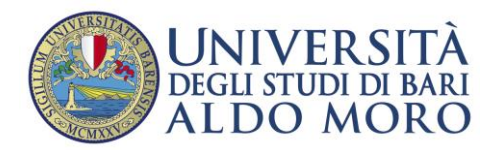

### PRIMA DI PROCEDERE ALL'ISCRIZIONE ON-LINE:

SCARICARE. **COMPILARE** E FIRMARE **DOMANDA** DI LA **CANDIDATURA** (ALLEGATO A)

https://www.uniba.it/it/internazionale/mobilita-in-uscita/studenti/erasmus-plus/erasmus-traineeship

### PREPARARE LA PROPOSTA DI PROGRAMMA DI TIROCINIO- MAX **3000 CARATTERI SPAZI INCLUSI**

PREPARARE DOCUMENTAZIONE COMPROVANTE LA LA CONOSCENZA LINGUISTICA (PER LA/E LINGUA/E INDICATA/E NELL'ALLEGATO A)

N.B.

Inserire nella piattaforma on-line la documentazione comprovante la conoscenza linguistica (esclusivamente relative alla/e lingua/e indicata/e nell'Allegato A).

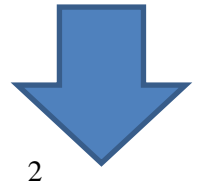

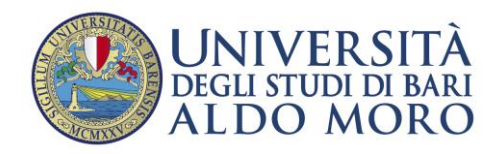

### CREARE I PDF DA CARICARE SULLA PIATTAFORMA ON-LINE:

1° PDF OBBLIGATORIO – DOMANDA DI CANDIDATURA (ALL. A) DOCUMENTO DI IDENTITA' CODICE FISCALE (File unico max 5MB)

2° PDF OBBLIGATORIO: PROPOSTA DI PROGRAMMA DI TIROCINIO (max 5MB)

## **3° PDF OBBLIGATORIO:** ATTESTAZIONE COMPROVANTE LA COMPETENZA LINGUISTICA (max 5MB)

## 4° **PDF FACOLTATIVO**: LETTERA DI ACCETTAZIONE ENTE OSPITANTE (ALL. B)

### 5° **PDF FACOLTATIVO**: TITOLI CONSEGUITI C/O ALTRE UNIVERSITA' CON ELENCO ESAMI SOSTENUTI

Una volta che tutta la documentazione è pronta e scansionata, si può procedere all'iscrizione on-line.

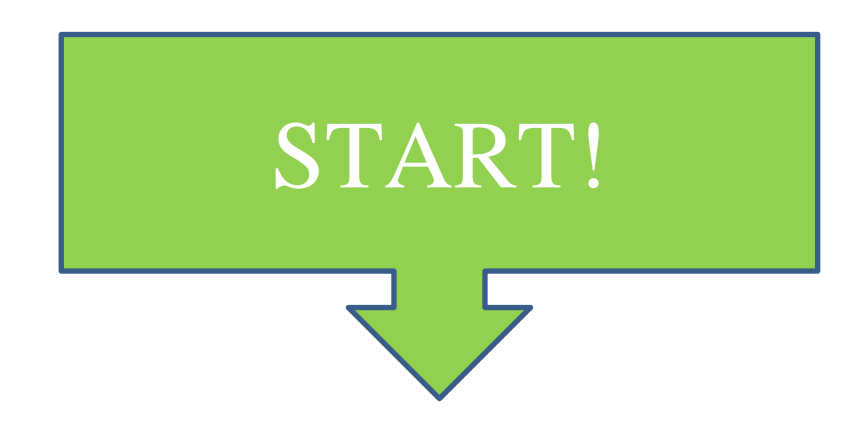

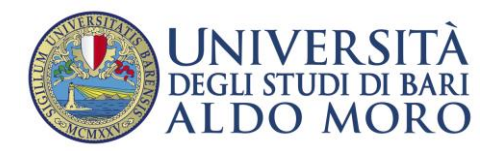

1) Accedi alla pagina **ESSE3 – SEGRETERIA ON-LINE** in alto nell'home page di Ateneo (www.uniba.it):

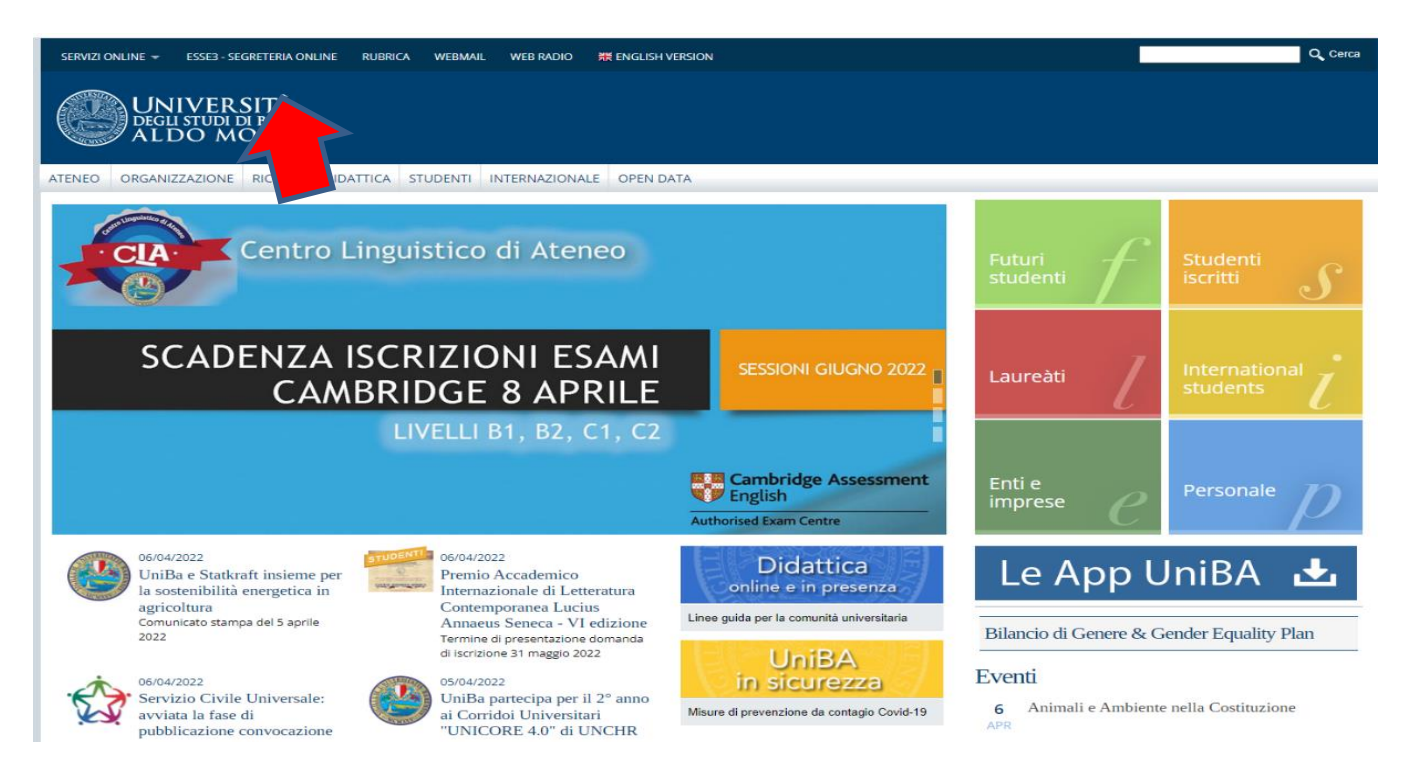

2) Inserisci le tue credenziali d'Ateneo per effettuarel'autenticazione

 → C 
 https://uniba.idp.cineca.it/idp/profile/SAML2/Redirect/SSO?execution=e1s2

| UNIVERSITÀ<br>degli studi di bari<br>ALDO MORO | online                                                                                                    |      |
|------------------------------------------------|----------------------------------------------------------------------------------------------------|------|
|                                                | <section-header><section-header><section-header><section-header><section-header><section-header></section-header></section-header></section-header></section-header></section-header></section-header> | > St |

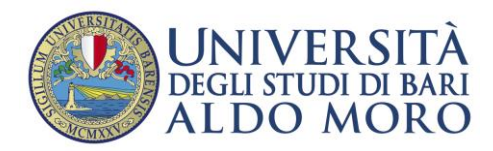

3) Entrato nella tua pagina, vai in alto a destra e apri il Menù. Scorri fino a **Mobilità** internazionale, clicca e vai su **Erasmus+ Traineeship** 

| UNIVERSITA<br>Degustudi di bari<br>Aldo Moro                                                                                                    | Julaca Pasan                                    | 0 |
|----------------------------------------------------------------------------------------------------|-------------------------------------------------|---|
| Area Studente TAIAMiudaAS:-Operative [MAT. ) JAd. ]<br>Di seguito vengono indicate le informazioni generali sulla situazione universitaria e sulle iscrizioni effettuate nel corso degli anni.<br>Si ricorda che l'iscrizione all'anno accademico diventa attiva solo dopo il pagamento delle tasse.       | Area Riservata<br>Logout<br>Cambia Password     |   |
| SCUOLE DI SPECIALIZZAZIONE AREA MEDICO-SANITARIA<br>Per l'immatricolazione dei vincitori alle scuole di specializzazione consultare le <u>le note operative</u> . Successivamente occorre inviare la domanda di immatricolazione via mail a scuole specmedicina@uniba.it come riportato nelle linee guida. | Kobilità internazional<br>Erasmus + Traineeship |   |
| ESAMI ONLINE<br>In questo periodo di emergenza epidemiologica, è in vigore lo svolgimento on line degli esami di profitto e delle sedute di laurea. Consultare <u>l'informativa privacy per gli esami online</u> .                                                                                         |                                                 |   |
| Awisi                                                                                                    |                                                 |   |

4) Si aprirà la schermata con il bando del Programma Erasmus+ Traineeship (outgoing). Clicca sulla lentina per procedere con l'iscrizione.

| UNIVERSITÀ<br>DEGLI STUDI DI BARI<br>ALDO MORO                                                    | Servizi online               |  |  |  |                    |             |                         |               | MENU   |
|---------------------------------------------------------------------------------------------------|------------------------------|--|--|--|--------------------|-------------|-------------------------|---------------|--------|
| Elenco Bandi di Mobilità Internaz<br>Ambito mobilità                                              | zionale<br>Exchange programs |  |  |  |                    |             |                         |               | ·      |
| PROGRAMMA ERASMUS+ TRAINEES                                                                       | SHIP OUTGOING                |  |  |  |                    |             |                         |               |        |
| A.A. bando Titolo                                                                                 |                              |  |  |  | Bando<br>Traineesh | St<br>ip ba | ato Stato<br>ando iscr. | Azion         | JI .   |
| 2022 14 BANDO ERASMUS+ TRAINEESHIP                                                                | A.A.2022/2023                |  |  |  | *                  |             | 6                       | QE            | teren. |
| CEGETING.  C Dettaglio/scrizione  iscrizione non completata  iscrizioni aperte  iscrizioni chiuse |                              |  |  |  |                    |             |                         |               |        |
| Home                                                                                              |                              |  |  |  |                    |             |                         |               |        |
|                                                                                                   |                              |  |  |  |                    | Infor       | mativa utilizzo o       | ookle   © Cit | NECA   |

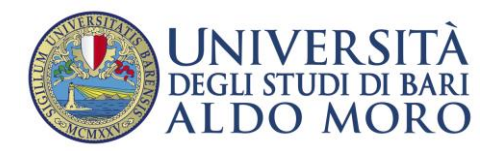

5) Si aprirà la schermata "Candidatura Bandi di Mobilità internazionale". Andare in basso a destra e cliccare su "Compila il modulo"

|                                                                                                    | SITÀ<br>Meari Servizi online<br>ORO                                                                                                    |                                                           |                  | :<br>                                                                                                    | MENU     |
|----------------------------------------------------------------------------------------------------|----------------------------------------------------------------------------------------------------|-----------------------------------------------------------|------------------|----------------------------------------------------------------------------------------------------|----------|
| Candidatura Bandi d<br>In questa pagina è possibile ef<br>Dati Bando<br>Tipologia del Bando<br>Compilazione domande<br>Ulteriori Informazioni | di Mobilità Internazionale<br>Tettuare l'iscrizione al bando e seguire tutte le fasi della propri                                                              | a candidatura.                                            |                  | BANDO ERASMUS+ TRAINEESHIP A.A.2022/2023           Bando Traineeship           dal 22/12/2022 12:00 al 22/02/2023 12:00           Qi xai al dettaglio del bando |          |
| Candidatura al Bando<br>Non risulti iscritto al bando.<br>Fase                                                                                | Attività                                                                                                    |                                                           | Info Stato       |                                                                                                    |          |
| Iscrizione al bando<br>Assegnazione Sede                                                                                                    | Compilazione Modulo di Candidatura     Upload Allegati Iscritione     Stampa definitiva     Pubblicazione dati Graduatoria     Inserimento date arrivoirientro | obbligatoria<br>obbligatoria<br>opzionale<br>obbligatoria | 6<br>8<br>8<br>8 | Legenda:<br>6 attività aperta<br>8 attività bioccata<br>✓ attività completata<br>① ulteriori informazioni                                                       | -        |
| 1 - Compilazione Moo<br>Non hai ancora compilato il m<br>Indietro                                                                             | dulo di Candidatura<br>odulo di candidatura                                                                                                    |                                                           |                  | compila il modi                                                                                                    | 6<br>ulo |

6) La presente schermata permette di visualizzare gli esami presenti nel libretto. Ti ricordiamo che <u>è obbligatorio risultare iscritti fino alla scadenza del Bando</u>. In caso di problemi/dubbi sugli esami, contattare la Segreteria studenti di Dipartimento.

Sede di destinazione: nella colonna Preferenze, selezionare 1.

A questo punto, si può procedere con il tasto Iscriviti in basso a sinistra.

| UNIVERSITÀ<br>Degli studi di bari<br>ALDO MORO                                                                                                    | Servizi online                             |                                           |       |              |        | MENU           |  |  |  |
|----------------------------------------------------------------------------------------------------|--------------------------------------------|-------------------------------------------|-------|--------------|--------|----------------|--|--|--|
| BANDO ERASMUS+ TRAINEESHIP A.A.2022/2023<br>E' stata richiesta l'iscrizione al bando di mobilità internazionale BANDO ERASMUS+ TRAINEESHIP A.A.2022/2023<br>Per procedere con l'iscrizione premere ISCRIVI<br>Per uscire dalla procedura premere ANNULLA |                                            |                                           |       |              |        |                |  |  |  |
| Esami registrati<br>Verifica nel libretto gli esami registrati.<br>Torna in questa pagina per effettuare l'iscrizione<br>Selezionare le preferenze per le de                                                                                             | ed eventuamente indica altr<br>estinazioni | esami nel campo Dichiarazioni aggiuntive. |       |              |        |                |  |  |  |
| Sede di destinazione                                                                                                    |                                            |                                           | Pref. | Cod. Erasmus | Lingua | Referente Est. |  |  |  |
|                                                                                                    |                                            | ENTE ESTERNO TRAINEESHIP                  | 1 ~   |              |        |                |  |  |  |
| Ulteriori informazioni<br>Dichiarazioni aggiuntive (altri esami<br>sostenuti o ulteriori conoscenze<br>linguistiche):                                                                                                    |                                            |                                           |       |              |        |                |  |  |  |
|                                                                                                    |                                            |                                           |       |              |        |                |  |  |  |
| Indicatori di merito                                                                                                    |                                            |                                           |       |              |        |                |  |  |  |
| Media voti 0<br>Media ponderata voti 0                                                                                                    |                                            |                                           |       |              |        |                |  |  |  |
| Iscrivi Annulla                                                                                                    |                                            |                                           |       |              |        |                |  |  |  |

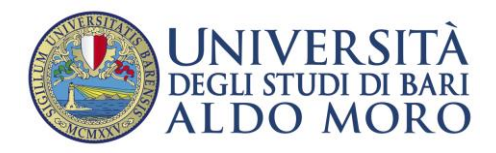

7) La seguente schermata permette di allegare i documenti richiesti dal bando "Upload allegati iscrizione".

|                                                                                                    |                                                                                                    |                                                                                |        |       | Q vai al dettaglio del bando               |                                                                                      |         |                                        |                                                   |
|----------------------------------------------------------------------------------------------------|----------------------------------------------------------------------------------------------------|--------------------------------------------------------------------------------|--------|-------|--------------------------------------------|--------------------------------------------------------------------------------------|---------|----------------------------------------|---------------------------------------------------|
| Candidatura al Bando                                                                                                    |                                                                                                    |                                                                                |        |       |                                            |                                                                                      |         |                                        |                                                   |
| La tua iscrizione al band                                                                                                    | lo non è completa. E' necessario effettuare l'upload degli allega                                                                                                    | ti obbligatori.                                                                |        |       |                                            |                                                                                      |         |                                        |                                                   |
| Fase                                                                                                    | Attività                                                                                                    |                                                                                | Info S | Stato |                                            |                                                                                      |         |                                        |                                                   |
| Iscrizione al bando                                                                                                    | 1 Compilazione Modulo di Candidatura                                                                                                    | obbligatoria                                                                   |        | ~     | Legenda:                                   |                                                                                      |         |                                        |                                                   |
|                                                                                                    | 2 Upload Allegati Iscrizione                                                                                                    | obbligatoria                                                                   |        | 6     | 0                                          |                                                                                      |         |                                        |                                                   |
|                                                                                                    | 3 Stampa definitiva                                                                                                    | opzionale                                                                      |        | A     | attività aperta                            |                                                                                      |         |                                        |                                                   |
| Assegnazione Sede                                                                                                    | 4 Pubblicazione dati Graduatoria                                                                                                    |                                                                                |        | A     | A attività bloccata                        |                                                                                      |         |                                        |                                                   |
|                                                                                                    | 5 Inserimento date arrivo/rientro                                                                                                    | obbligatoria                                                                   |        | A     | a attività completata                      |                                                                                      |         |                                        |                                                   |
|                                                                                                    |                                                                                                    |                                                                                |        |       |                                            |                                                                                      |         |                                        |                                                   |
|                                                                                                    |                                                                                                    |                                                                                |        |       | <ul> <li>ulteriori informazioni</li> </ul> |                                                                                      |         |                                        |                                                   |
|                                                                                                    |                                                                                                    |                                                                                |        |       |                                            |                                                                                      |         |                                        |                                                   |
|                                                                                                    |                                                                                                    |                                                                                |        |       |                                            |                                                                                      |         |                                        |                                                   |
| Compilazione Mod                                                                                                    | dulo di Candidatura                                                                                                    |                                                                                |        |       |                                            |                                                                                      |         |                                        |                                                   |
| dulo di candidatura à sta                                                                                                    | to compliate correttamente                                                                                                    |                                                                                |        |       |                                            |                                                                                      |         |                                        |                                                   |
| ualsiasi modifica occorre                                                                                                    | disattivare il modulo e ricompilarlo nuovamente.                                                                                                    |                                                                                |        |       |                                            |                                                                                      |         |                                        |                                                   |
| qualitation modified occorre                                                                                                    |                                                                                                    |                                                                                |        |       |                                            |                                                                                      |         |                                        |                                                   |
|                                                                                                    |                                                                                                    |                                                                                |        |       |                                            |                                                                                      |         |                                        |                                                   |
| di scelte                                                                                                    |                                                                                                    |                                                                                |        |       |                                            |                                                                                      |         |                                        |                                                   |
| i scelte<br>e di destinazione                                                                                                    |                                                                                                    |                                                                                |        |       | Cod. Erasmus                               |                                                                                      | Docente | Posti                                  | Mesi                                              |
| i scelte<br>e di destinazione<br>E ESTERNO TRAINEESHIP                                                                                                    | ENTE I                                                                                                    | ESTERNO TRAINEESHIP                                                            |        |       | Cod. Erasmus                               |                                                                                      | Docente | Posti<br>0                             | Mesi                                              |
| i scelte<br>e di destinazione<br>E ESTERNO TRAINEESHIP                                                                                                    | ENTE                                                                                                    | ESTERNO TRAINEESHIP                                                            |        |       | Cod. Erasmus                               |                                                                                      | Docente | Posti<br>0                             | Mesi                                              |
| i scelte<br>e di destinazione<br>E ESTERNO TRAINEESHIP                                                                                                    | ENTE I                                                                                                    | ESTERNO TRAINEESHIP                                                            |        |       | Cod. Erasmus                               |                                                                                      | Docente | Posti<br>0                             | Mesi<br>I modulo di candida                       |
| i scelte<br>e di destinazione<br>E ESTERNO TRAINEESHIP                                                                                                    | ENTE I                                                                                                    | ESTERNO TRAINEESHIP                                                            |        |       | Cod. Erasmus                               |                                                                                      | Docente | Posti<br>0                             | Mesi<br>el modulo di candida                      |
| i scelte<br>e di destinazione<br>E ESTERNO TRAINEESHIP<br>Upload Allegati Iso                                                                                                    | ENTE I                                                                                                    | ESTERNO TRAINEESHIP                                                            |        |       | Cod. Erasmus                               |                                                                                      | Docente | Posti<br>0                             | Mesi<br>el modulo di candida                      |
| i scelte<br>e di destinazione<br>e ESTERNO TRAINEESHIP<br>Upload Allegati Iso<br>tuare l'upload degli allega                                                                                                    | ENTE I<br>Crizione<br>ti obbligatori per la partecipazione al bando.                                                                                                    | ESTERNO TRAINEESHIP                                                            |        |       | Cod. Erasmus                               |                                                                                      | Docente | Posti<br>0                             | Mesi<br>el modulo di candida                      |
| i scelte<br>e di destinazione<br>E ESTERNO TRAINEESHIP<br>Upload Allegati Iso<br>tuare l'upload degli allega<br>inferma della candidatura                                                                                                    | ENTE I<br>crizione<br>ti obbligatori per la partecipazione al bando.<br>a al bando sarà possibile solo quando saranno stati caricati tutt                                                                                                    | ESTERNO TRAINEESHIP                                                            |        |       | Cod. Erasmus                               |                                                                                      | Docente | Posti<br>0                             | Mesi<br>el modulo di candida                      |
| i scelte<br>e di destinazione<br>E ESTERNO TRAINEESHIP<br>Upload Allegati Isc<br>tuare l'upload degli allega<br>noferma della candidatura<br>io                                                                                                    | ENTE I<br>crizione<br>ti obbligatori per la partecipazione al bando.<br>al bando sarà possibile solo quando saranno stati caricati tutt                                                                                                    | ESTERNO TRAINEESHIP                                                            |        |       | Cod. Erasmus                               | Tipo                                                                                 | Docente | Posti<br>0<br>Stampa in bozza de       | Mesi<br>Al modulo di candida                      |
| i scelte<br>e di destinazione<br>E ESTERNO TRAINEESHIP<br>Upload Allegati Iso<br>tuare l'upload degli allega<br>nferma della candidatura<br>lo<br>UMENTO IDENTITA' + C.F.                                                                                                    | ENTE I<br>crizione<br>ti obbligatori per la partecipazione al bando.<br>al bando sarà possibile solo quando saranno stati caricati tutt<br>c. + MODULO DI DOMANDA DI CANDIDATURA (AII.A)                                                                                                    | ESTERNO TRAINEESHIP                                                            |        |       | Cod. Erasmus                               | Tipo<br>• obbligatoric                                                               | Docente | Posti<br>0<br>Stampa in bozza de       | Mesi<br>el modulo di candida                      |
| i scelte<br>e di destinazione<br>E ESTERNO TRAINEESHIP<br>Upload Allegati Isc<br>tuare l'upload degli allega<br>inferma della candidatura<br>lo<br>cumento identita' + C. f<br>TUJALE ULTERIORE ATTE                                                                                                    | ENTE I<br>crizione<br>ti obbligatori per la partecipazione al bando.<br>a al bando sarà possibile solo quando saranno stati caricati tutt<br>: + MODULO DI DOMANDA DI CANDIDATURA (All.A)<br>STAZIONE COMPROVANTE LA COMPETENZA LINGUISTICA (com                                                                                                    | ESTERNO TRAINEESHIP<br>i gli allegati obbligatori.<br>ne da art. 8 del bando)  |        |       | Cod. Erasmus                               | Tipo<br>• obbligatoric<br>• obbligatoric                                             | Docente | Posti<br>0<br>Estampa in bozza de      | Mesi<br>el modulo di candida<br>ioni              |
| i scelte<br>e di destinazione<br>E ESTERNO TRAINEESHIP<br>Upload Allegati Iso<br>tuare l'upload degli alega<br>inferma della candidatura<br>lo<br>UMENTO IDENTTA' - C.C.<br>TVTUALE ULTERIORE ATTE<br>POSTA DI PROGRAMMA I                                                                                     | ENTE I<br>crizione<br>ti obbligatori per la partecipazione al bando.<br>a al bando sarà possibile solo quando sarano stati caricati tutt<br>- « MODULO DI DOMANDA DI CANDIDATURA (AILA)<br>STAZIONE COMPROVANTE LA COMPETENZA LINGUISTICA (com<br>DI TROCINIO (Covering letter)                                                                                               | ESTERNO TRAINEESHIP<br>i gli allegati obbligatori.<br>ie da art. 8 del bando)  |        |       | Cod. Erasmus                               | Tipo<br>e obbligatoric<br>e obbligatoric                                             | Docente | Posti<br>0<br>Stampa in bozza de       | Mesi<br>Modulo di candida                         |
| i scelte<br>e di destinazione<br>E ESTERNO TRAINEESHIP<br>Upload Allegati Isc<br>tuare l'upload degli allega<br>nferma della candidatura<br>lo<br>UUMENTO IDENTITA' + C.F.<br>NTUALE ULTERIORE ATTE<br>POSTA DI PROGRAMMA I<br>tuale autocertificazione :                                                      | ENTE I<br>crizione<br>ti obbligatori per la partecipazione al bando.<br>al bando sarà possibile solo quando saranno stati caricati tutt<br>c. + MODULO DI DOMANDA DI CANDIDATURA (AII.A)<br>STAZIONE COMPROVANTE LA COMPETENZA LINGUISTICA (com<br>DI TIROCINIO (Covernige letter)<br>degli esami sostenuti (solo se sostenuti presso altre università)                       | ESTERNO TRAINEESHIP<br>i gli allegati obbligatori.<br>ne da art. 8 del bando)  |        |       | Cod. Erasmus                               | Tipo<br>• obbligatoric<br>• obbligatoric<br>• obbligatoric<br>opzionale              | Docente | Posti<br>0<br>estampa in bozza de      | Mesi<br>el modulo di candida                      |
| li scelte<br>te di destinazione<br>TE ESTERNO TRAINEESHIP<br>Upload Allegati Isc<br>tuare l'upload degli allega<br>onferma della candidatura<br>olo<br>CUMENTO IDENTITA' E C,F<br>NTUALE ULTERIORE ATTE<br>OPOSTA DI PROGRAMMA I<br>ntuale autocertificazione i<br>ntuale autocertificazione                   | ENTE I<br>crizione<br>ati obbligatori per la partecipazione al bando.<br>a al bando sarà possibile solo quando saranno stati caricati tutt<br>c. + MODULO DI DOMANDA DI CANDIDATURA (AII.A)<br>STAZIONE COMPROVANTE LA COMPETENZA LINGUISTICA (com<br>DI TIROCINIO (covering letter)<br>degli esami sostenuti (solo se sostenuti presso altre università)<br>one (allegato B) | ESTERNO TRAINEESHIP<br>i gli allegati obbligatori.<br>ie da art. 8 del bando)  |        |       | Cod. Erasmus                               | Tipo<br>• obbligatoric<br>• obbligatoric<br>opzionale<br>opzionale                   | Docente | Posti<br>0<br>Estampa in bozza de      | Mesi<br>el modulo di candidi<br>ioni              |
| di scelte<br>de di destinazione<br>TE ESTERNO TRAINEESHIP<br>Upload Allegati Isc<br>ttuare lupload degii alega<br>onferma della candidatura<br>de<br>CUMENTO IDENTITA' + C.F<br>ENTUALE ULTERIORE ATTE<br>DOSTA DI PROGRAMMA I<br>entuale autocertificazione<br>intuale lettera di accettazione                | ENTE I<br>crizione<br>ti obbligatori per la partecipazione al bando.<br>a al bando sarà possibile solo quando saranno stati caricati tutt<br>c. + MODULO DI DOMANDA DI CANDIDATURA (All.A)<br>STAZIONE COMPROVANTE LA COMPETENZA LINGUISTICA (com<br>DI TROCINIO (covering letter)<br>degli esami sostenuti (solo se sostenuti presso altre università)<br>one (allegato B)   | ESTERNO TRAINEESHIP<br>ii gli allegati obbligatori.<br>ie da art. 8 del bando) |        |       | Cod. Erasmus                               | Tipo<br>e obbligatoric<br>e obbligatoric<br>e obbligatoric<br>opzionale<br>opzionale | Docente | Posti<br>0<br>Stampa in bozza de<br>Az | Mesi Mesi inni insertsci alle                     |
| di scelte<br>de di destinazione<br>TE ESTERNO TRAINEESHIP<br>Upload Allegati Isc<br>ttuare l'upload degli allega<br>onferma della candidatura<br>olo<br>COMENTO IDENTITA' + C.F.<br>INTUALE UL TERIORE ATTE<br>3POSTA DI PROGRAMMA I<br>rituale autocettificazione i<br>ntuale lettera di accettazio           | ENTE I<br>crizione<br>tti obbligatori per la partecipazione al bando.<br>al bando sarà possibile solo quando saranno stati caricati tutt<br>c. + MODULO DI DOMANDA DI CANDIDATURA (AII.A)<br>STAZIONE COMPROVANTE LA COMPETENZA LINGUISTICA (com<br>DI TROCINIO (Covering letter)<br>degli esami sostenuti (solo se sostenuti presso altre università)<br>one (allegato B)    | ESTERNO TRAINEESHIP                                                            |        |       | Cod. Erasmus                               | Tipo<br>• obbligatoric<br>• obbligatoric<br>• obbligatoric<br>opzionale<br>opzionale | Docente | Posti<br>0<br>Estampa in bozza de      | Mesi el modulo di candid; ioni imi inserisci alle |
| di scelte<br>de di destinazione<br>TE ESTERNO TRAINEESHIP<br>- Upload Allegati Isc<br>ttuare l'upload degli allega<br>onferma della candidatura<br>olo<br>CUMENTO IDENTITA' + C,F<br>NITUALE ULTERIORE ATTE<br>DPOSTA DI PROGRAMMA I<br>Intuale autocertificazione i<br>nituale lettera di accettazio<br>licto | ENTE I<br>crizione<br>ti obbligatori per la partecipazione al bando.<br>a al bando sarà possibile solo quando saranno stati caricati tutt<br>- + MODULO DI DOMANDA DI CANDIDATURA (All.A)<br>STAZIONE COMPROVANTE LA COMPETENZA LINGUISTICA (com<br>DI TIROCINIO (Covering letter)<br>degli esami sostenuti (solo se sostenuti presso altre università)<br>one (allegato B)   | ESTERNO TRAINEESHIP<br>i gli allegati obbligatori.<br>ie da art. 8 del bando)  |        |       | Cod. Erasmus                               | Tipo<br>e obbligatoric<br>e obbligatoric<br>opzionale<br>opzionale                   | Docente | Posti<br>0<br>Estampa in bozza de      | Mesi  I modulo di candidi  ioni  inserisci alle   |

- 8) Scegliere dal menù a tendina i file da allegare. Ti ricordiamo che gli allegati obbligatori
  - 1) Domanda di candidatura + C.F. + documento d'identità (unico file di max 5MB);
  - 2) Proposta di programma di tirocinio;
  - 3) Attestazione comprovante la conoscenza linguistica.

Puoi, inoltre, allegare: eventuale lettera accettazione ente ospitante (All. B); eventuali titoli conseguiti presso altre università con elenco esami sostenuti (se sostenuti presso altre università).

| UNIVERSITÀ<br>Degli studi di bari<br>ALDO MORO                                   | Servizi online                                                                                                    |
|----------------------------------------------------------------------------------|----------------------------------------------------------------------------------------------------|
| Inserimento allegato<br>_ Dati del bando                                         |                                                                                                    |
| Titolo                                                                           |                                                                                                    |
| Tipologia del Bando                                                              | Bando Traineación Martine Contra de Carto de Carto de Car |
| - Dati Allegato<br>Allegato Predefinito<br>Oppure Allegato Libero<br>Descrizione | DOCUMENTO IDENTITA' + C.F. + MODULO DI DOMANDA DI CANDIDATURA (AILA)         DOCUMENTO IDENTITA' + C.F. + MODULO DI DOMANDA DI CANDIDATURA (AILA)         PROPOSTA DI PROGRAMMA DI TIROCINIO (Covering letter)         EVENTUALE ULTERIORE ATTESTAZIONE COMPROVANTE LA COMPETENZA LINGUISTICA (come da art. 8 del bando)         Eventuale lettera di accettazione (allegato B)         Eventuale autocertificazione degli esami sostenuti (solo se sostenuti presso altre università)                                                                                                    |
| Allegato (Max 5MByte)                                                            | Scegii file Nessun file selezionato                                                                                                    |

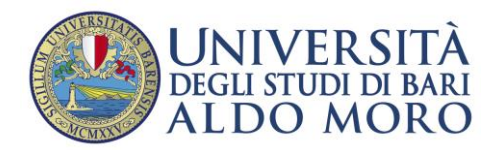

A questo punto, non ti resta che verificare quanto inserito e verificare che appaia il pallino verde sulla schermata iniziale. La procedura è terminata.

Nessuna ricevuta verrà rilasciata al termine della procedura.

Una volta inserita la domanda, non è possibile modificare gli allegati obbligatori, ma solo caricare ulteriori documenti facoltativi, comunque non oltre la data di chiusura del bando.

La graduatoria verrà pubblicata alla pagina :

https://www.uniba.it/it/internazionale/mobilita-in-uscita/studenti/erasmus-plus/erasmus-traineeship/aa-2023-24

Per ulteriori info, scrivere a erasmus.smt@uniba.it